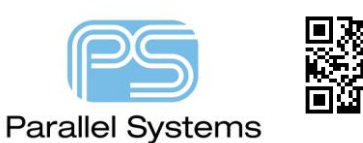

Using OrCAD Capture CIS with PSpice TestBench

## Introduction

TestBench enables users of OrCAD Capture CIS and PSpice to extract part of their design and run simulations, make changes to the testbench and then run a difference report between the master design and the testbench. If changes are found you also have the ability to merge the changes back to the master design. This can be ideal especially if you are fine tuning a resistor value as the following example demonstrates.

## Using OrCAD Capture CIS with PSpice TestBench

Open the required OrCAD Capture PSpice project (ensuring that the project type is of type Analog or Mixed A/D). Once the design is open select the filename.dsn in the Project Window then use Tools – Test Bench – Create Test Bench. Specify a name for the Test Bench and click OK. A new Testbenches area is added at the bottom of the Project structure.

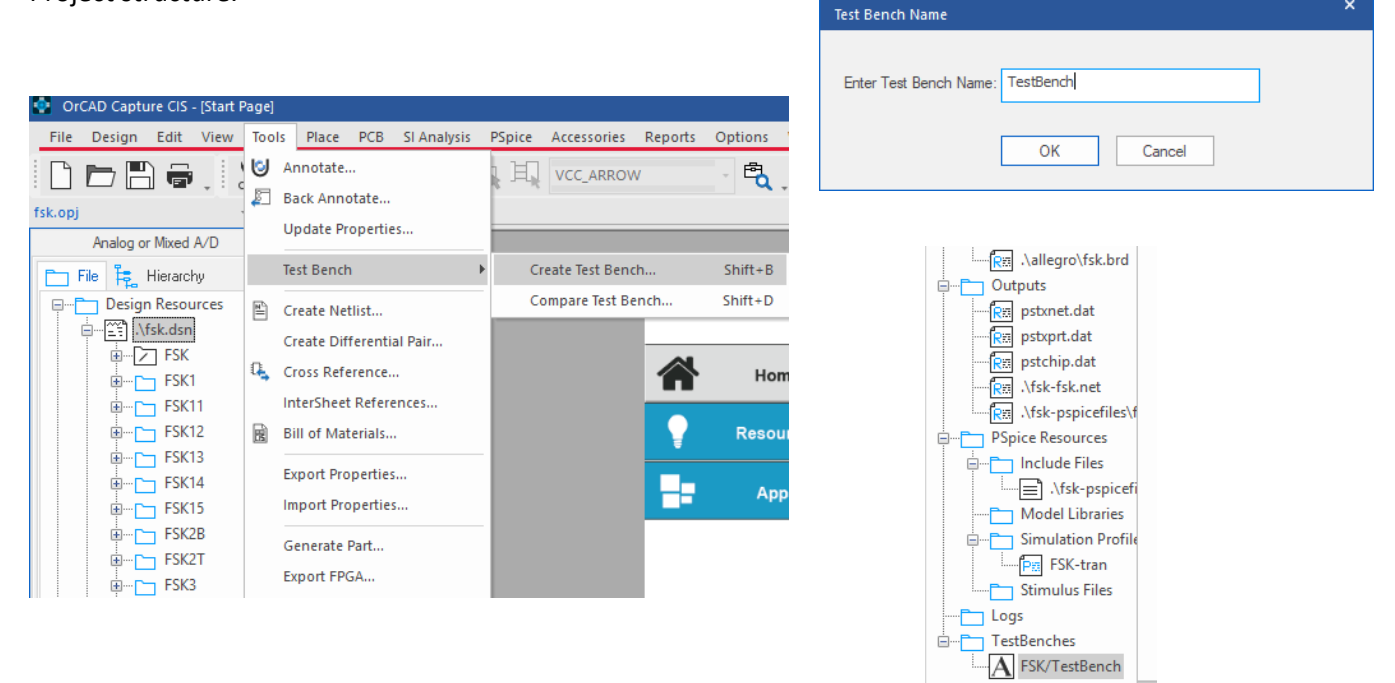

The next step is to open the newly created TestBench. To do this double click the TestBench name in the project window. The TestBench Project will open. This contains a complete copy of the design now named as the TestBench name you specified earlier. You will notice that all the parts in the TestBench design are greyed out. In most cases you will not wish to simulate the complete design, only certain sections of it. The next step is to activate the sections you wish to simulate. Open the relevant pages, select the required parts and use RMB (right mouse button) – TestBench – Add Parts to self. The selected parts will be shown in their default colour scheme.

| Using OrCAD Capture CIS with PSpice TestBench  |                           |              |                          |
|------------------------------------------------|---------------------------|--------------|--------------------------|
|                                                |                           |              |                          |
| · · · · · · · · · · · · · · · · · · ·          | Import Model Parameters   |              |                          |
| Bandpass Filter                                | Link Database Part        | Ctrl+L       |                          |
|                                                | View Database Part        | Ctrl+D       |                          |
|                                                | Descend Hierarchy         |              |                          |
|                                                | Connect                   |              |                          |
| G1   .   <sup>  </sup>                         | Connect to Bus            |              |                          |
| in IN+OUT+ IN+OUT+                             | User Assigned Reference   | +            |                          |
| IN- OUT-                                       | Lock                      |              |                          |
| GFREQX                                         | UnLock                    |              |                          |
| 0,-40,180 U 45Meg,-5,90 100Meg,-40,-170        | SI Analysis               | +            |                          |
|                                                | TestBench                 | •            | Add Part(s) To Self      |
| 150 25Meg -40 170 55Meg -5 -90 500Meg -40 -180 | Add Part(s) To Group      | Ctrl+Shift+A | Remove Part(s) From Self |
|                                                | Remove Part(s) From Group | Ctrl+Shift+R |                          |
| U                                              | Assign Power Pins         |              |                          |
| 40Meg,-25,150 60Meg,-25,-150                   | Ascend Hierarchy          |              |                          |
|                                                | Selection Filter          | Ctrl+I       |                          |

The next step is to check for the floating nets of the selected parts in the Testbench. This step is required because when you activate only a portion of the design, many nets will not be terminated and hence will give floating net errors while running simulations. You can easily resolve this problem by running a floating net search and then terminating the floating nets. To do this select the filename.dsn in the project window then select the dropdown arrow next to the Find binoculars and select Floating Nets option as shown in the figure below. After this click the search button with the binocular shape.

| OrCAD Capture CIS-(/BANDPASS_FILTER1 - (FSK2B : PAGE1))                |                                                                                                    | - 8                                                                                                    |
|------------------------------------------------------------------------|----------------------------------------------------------------------------------------------------|----------------------------------------------------------------------------------------------------|
| File Design Edit View Tools Place PCB SI Analysis PSpice Accessories ( | ptions Window Help CBWare                                                                                             | cāde                                                                                                    |
| 0 🗁 🛱 🗧 . 🛛 X 🛛 🔓 🤊 C 🗮 🔍 🎮                                            | · 🔩 , 🗨 Q 🗔 @ 🛺 , 🕑 🖉 🖺 🧠 🖻 , 🔝 📰 🕃 ,                                                                                 | $\boxed{ \ } \textcircled{\ } \textcircled{\ } \end{array}{\ } \textcircled{\ } \textcircled{\ } \textcircled{\ } \textcircled{\ } \textcircled{\ } \textcircled{\ } \textcircled{\ } \textcircled{\ } \end{array}{\ } \textcircled{\ } \textcircled{\ } \textcircled{\ } @\ } @\ \\ \end{array}{\ } \textcircled{\ } \textcircled{\ } @\ \\ } @\ \end{array}{\ } \textcircled{\ } \textcircled{\ } @\ \end{array}{\ } \r{\ } \r{\ } \ $ |
| testbench.opj * × /BANDPASS_FILTER1 - (FSK2B : PAGE1) ×                | tart Page × / /TEST_SOURCE1 - (FSK1 : PAGE1) × / /TEST_SOURCE1/VCO1 - (FSK11 : PAGE1) × / /TEST_SOURCE1/SUMMER1 - (FS | (13 : PAGE1) × //TEST_SOURCE1/AC1 - (FSK15 : PAGE1) × Find + :                                                                                                    |
| Analog or Mixed A/D                                                    | 4 3                                                                                                    | 2                                                                                                    |
| The R. Hierarchy                                                       |                                                                                                    | Find what:                                                                                                    |
| Design Resources                                                       |                                                                                                    | · · · Find                                                                                                    |
| ATestBench.dsn                                                         |                                                                                                    | Find in:                                                                                                    |
| B - D FSK                                                              |                                                                                                    | Parts Differential Pair                                                                                                    |
| E-C FSK1                                                               | Dendroes Filter                                                                                                    | Part Pins Physical CSet                                                                                                    |
| PAGET p                                                                | Danopass Filter                                                                                                    | Hierarchical Pine Bectrical CSet                                                                                                    |
| PAGE1                                                                  |                                                                                                    | Hierarchical Ports Spacing CSet                                                                                                    |
| B FSK12                                                                |                                                                                                    | Off-Page-Connectors Matched Group                                                                                                    |
| PAGE1                                                                  |                                                                                                    | Nets Uass                                                                                                    |
| ₽                                                                      | · · · · · · · · · · · · · · · · · · ·                                                                                 | Rat Nets DBC Medica                                                                                                    |
| In PAGE1                                                               | IN+OUT+                                                                                                    | Roating Nets                                                                                                    |
| B-C FSK14                                                              | IN- OUT-                                                                                                    | out out Power/GND Bookmarks                                                                                                    |
| PAGET                                                                  | GFREQX                                                                                                    | Variant Parts                                                                                                    |
| PAGE1                                                                  | 0,-40,180 U 45Meg,-5,90 100Meg,-40,-1                                                                                 | 70 Find options:                                                                                                    |
| ⊖ C→ FSK2B                                                             | R13                                                                                                    | S R14                                                                                                    |
| PAGE1                                                                  |                                                                                                    | 150 Use Regular Expresions                                                                                                    |
| B FSK2T                                                                | 25Meg,-40,170 55Meg,-5,-90 500Meg,-40,-1                                                                              | 80 Property Name=Value                                                                                                    |
| ⊞ C FSK3                                                               |                                                                                                    | • 0 Result options:                                                                                                    |
|                                                                        | 40Meg -25 150 60Meg -25 -150                                                                                          | Highlight                                                                                                    |
| B- PSK32                                                               |                                                                                                    |                                                                                                    |

Any floating nets will be listed in the Floating Nets tab of the Find Window.

| Net Name | Page                                 | Page Number                                                 | Schematic                                                                     | Pin                                                                                                    |
|----------|--------------------------------------|-------------------------------------------------------------|-------------------------------------------------------------------------------|----------------------------------------------------------------------------------------------------|
| 45MHZ    | PAGE1                                | 1                                                           | FSK\                                                                          | DEMODULATOR1.out1                                                                                      |
| 55MHZ    | PAGE1                                | 1                                                           | FSK\                                                                          | DEMODULATOR1.out2                                                                                      |
| N00092   | PAGE1                                | 1                                                           | FSK\                                                                          | BANDPASS_FILTER1.out, DEMODULATOR1.in                                                                  |
|          | Net Name<br>45MHZ<br>55MHZ<br>N00092 | Net Name Page<br>45MHZ PAGE1<br>55MHZ PAGE1<br>N00092 PAGE1 | Net Name Page Page Number<br>45MHZ PAGE1 1<br>55MHZ PAGE1 1<br>N00092 PAGE1 1 | Net Name Page Page Number Schematic<br>45MHZ PAGE1 1 FSK\<br>55MHZ PAGE1 1 FSK\<br>N00092 PAGE1 1 FSK\ |

For this example we will add the resistor R13 to the TestBench which will effectively give the net a path to ground and resolve any further Floating nets. Use the same steps as before to add the resistor to the TestBench group, you can also re-run the floating nets search to conform you no longer have any floating nets.

We will now add a Voltage source to drive the required simulation. Use Place – PSpice Component – Source – Voltage Sources – AC and add between the IN+ pin of G1 and ground (0).

| Using OrCAD                                                                                                    | ) Capt     | ure CIS with I                                                                   | PSpice TestBench                                                                           |                                          |                      |
|----------------------------------------------------------------------------------------------------|------------|----------------------------------------------------------------------------------|--------------------------------------------------------------------------------------------|------------------------------------------|----------------------|
| ERI - (FSIC2B : PAGE1))<br>Place PCB SI Analysis<br>Part<br>PSpice Component<br>Search Providers<br>Database Part<br>J <sup>®</sup> Wire<br>Auto Wire<br>J <sup>®</sup> Bus<br>                                                         | PSpice Acc | essories Options Window  PSpice Ground Capacitor Diode Inductor Resistor Digital | Help CEWare<br>Q Q C Q C Q D I O F 1<br>(13: PAGE1) × TEST_SOURCE1/ATTENUATOR1 - 9<br>Band | 1Vac<br>0Vdc                             | Bandpa:              |
| N Net Alize                                                                                                    | E          | Discrete<br>Passives                                                             |                                                                                            | · in · · · · · · · · · · · · · · · · · · | IN+O                 |
| NetGroup NetGroup Yan Power                                                                                                    | U          | Source                                                                           | Controlled Sources                                                                         | · · · · · · · · · · · · · · · · · · ·    | 040.180 = 0 G<br>45V |
| <ul> <li>              Ground      </li> <li>Off-Page Connector         </li> <li>             Hierarchical Block         </li> <li>             Hierarchical Plot         </li> <li>             Hierarchical Plot         </li> </ul> | G          | Modeling Application                                                             | DC<br>Puise<br>0,-40<br>Sine<br>Exponential                                                | R13                                      | 25Meg,-40,170 55M    |
| }% No Connect                                                                                                    | x          | · · · · · · · · · ↓                                                              | 150 25Me <sup>FM Sine</sup><br>TestBench →                                                 | Ū                                        |                      |

We are now ready to run the PSpice simulation. We will start by creating a new simulation profile, PSpice – New Simulation Profile, specify a name AC and click on Create.

| New Simulation      | ×      |
|---------------------|--------|
| Name:               | Create |
| Ad                  |        |
| Inherit From:       | Cancel |
| none *              |        |
| Root Schematic: FSK |        |

Select AC Sweep/Noise as the analysis type and set the values for start/end frequency and points decade as shown below.

| Simulation Settings - AC                                                                 |                                  |                                                                                                    | ×                   |
|------------------------------------------------------------------------------------------|----------------------------------|----------------------------------------------------------------------------------------------------|---------------------|
| General<br>Analysis<br>Configuration Files<br>Options<br>Data Collection<br>Probe Window | Analysis Type:<br>AC Sweep/Noise | AC Sweep Type  Linear  Linear  Logarithmic  Decade  Points/Decade:  Noise Analysis  Enabled  Output Voltage:  I/V Source:  Interval:  Output File Options Include detailed bias point information for nonlinear controlled so semiconductors (.OP)  OK  Cancel  Apply  Reset | 10meg<br>10G<br>100 |
|                                                                                          |                                  |                                                                                                    |                     |

Now add a marker to the OUT- pin of G1. For this example we will use PSpice – Markers – Advanced – db Magnitude of Voltage.

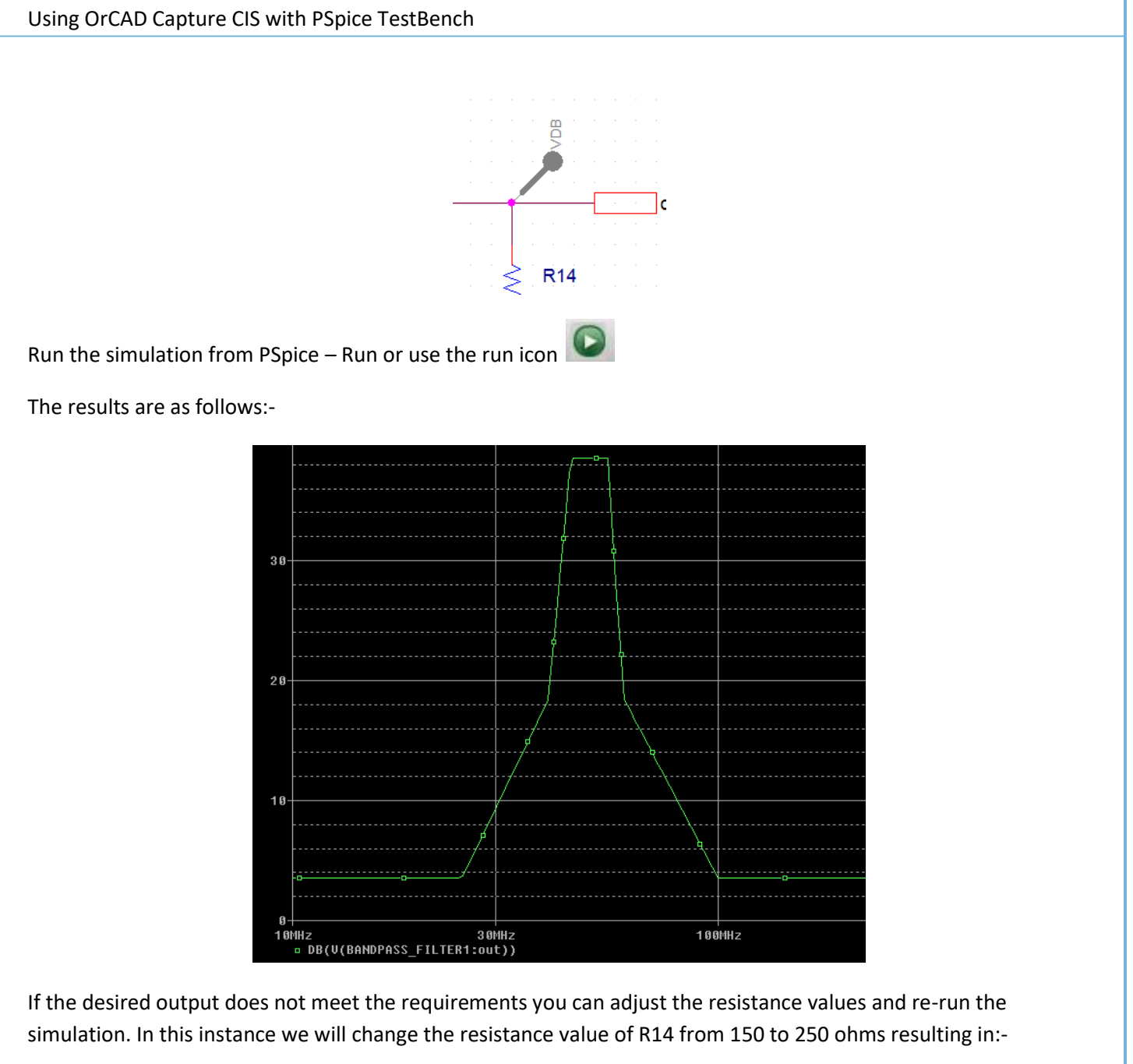

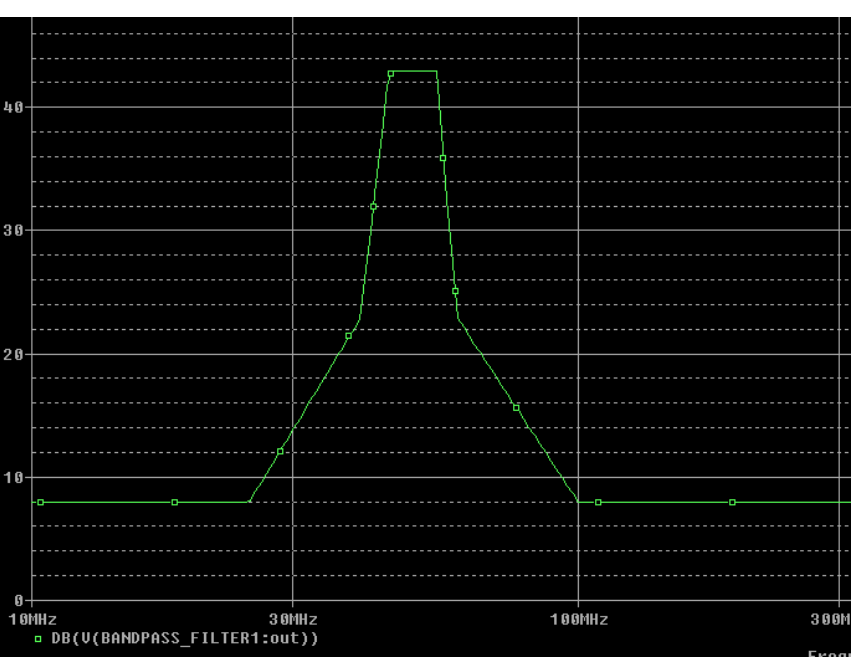

Once the desired results are obtained you can compare the schematics in the master design and test bench to highlight the differences. To do this select the master design filename.dsn in the Project Window and select Tools – Test Bench – Compare Test Bench

| OrCAD Capture CIS-[/BANDF | ASS_FIL                                                      | ter1 - (f | SK2B :  | PAGE1)]            |                             |         |                |              |         |
|---------------------------|--------------------------------------------------------------|-----------|---------|--------------------|-----------------------------|---------|----------------|--------------|---------|
| File Design Edit View     | Tools                                                        | Place     | PCB     | SI Analysis        |                             | PSpice  | Accessories    | Reports      | Options |
|                           | S A                                                          | nnotate.  |         |                    |                             | i H     | VAC            |              | · 🛱 ,   |
| testbench.opj             | <ul> <li>Back Annotate</li> <li>Update Properties</li> </ul> |           |         |                    | Page X /TEST_SOURCE1/SUMMER |         |                | UMMER1 - (FS |         |
| Analog or Mixe            | Te                                                           | est Bench | 1       |                    | Þ                           | C       | reate Test Ben | ch           | Shift+B |
| Design Resources          | Create Netlist                                               |           |         | Compare Test Bench |                             | Shift+D |                |              |         |
| I estBench.dsn            | С                                                            | reate Dif | ferenti | al Pair            |                             | I       |                |              |         |

The following window will show the differences between the master design and the test bench. We will select the value of 150 in the master design and update this with the new required value of 250 by selecting the value and then using the Accept Left button.

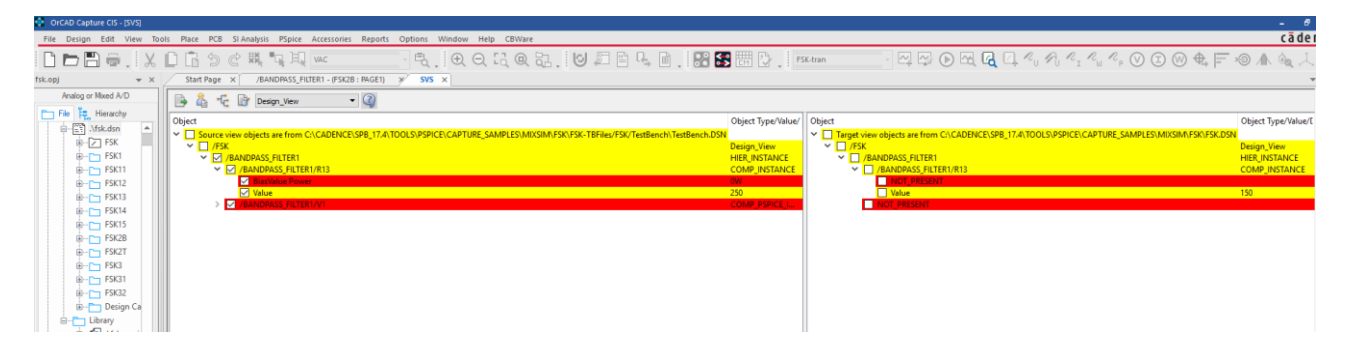

The Compare window now shows the designs are identical.

| Start Page X //BANDPASS_FILIER1 - (FSK28 : PAGE1) X SVS X                                                                 |                              |                                                                                                  |                               |
|----------------------------------------------------------------------------------------------------|------------------------------|--------------------------------------------------------------------------------------------------|-------------------------------|
| 🕞 🖧 🖧 🕜 Design_View 🔹 🔇                                                                                                   |                              |                                                                                                  |                               |
|                                                                                                    | Object Type/Value            | Object                                                                                           | Object Type/Value/Description |
| view objects are from C:\CADENCE\SPB_17.4\TOOLS\PSPICE\CAPTURE_SAMPLES\MIXSIM\FSK\FSK-TBFiles/FSK/TestBench\TestBench.DSN |                              | Target view objects are from C:\CADENCE\SPB_17.4\TOOLS\PSPICE\CAPTURE_SAMPLES\MIXSIM\FSK\FSK.DSN |                               |
| s<br>/BANDPASS_FILTER1                                                                                                    | Design_View<br>HIER_INSTANCE |                                                                                                  | HIER_INSTANCE                 |
|                                                                                                    |                              |                                                                                                  |                               |
|                                                                                                    |                              |                                                                                                  |                               |
|                                                                                                    |                              |                                                                                                  |                               |
|                                                                                                    |                              |                                                                                                  |                               |
|                                                                                                    |                              |                                                                                                  |                               |

The value is updated in the schematic.

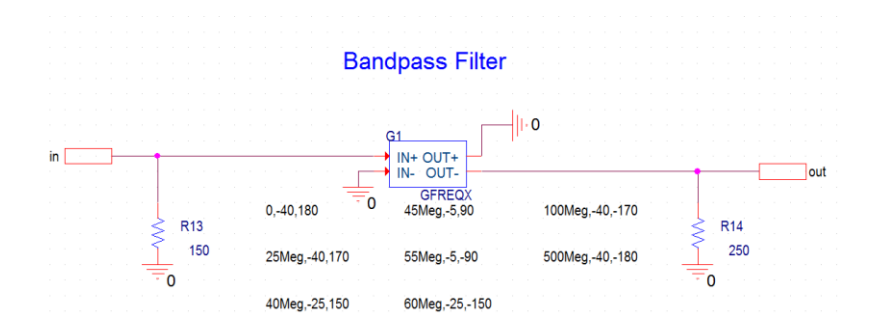

The following are trademarks or registered trademarks of Cadence Design Systems, Inc. 555 River Oaks Parkway, San Jose, CA 95134 Allegro<sup>®</sup>, Cadence<sup>®</sup>, Cadence logo<sup>™</sup>, Concept<sup>®</sup>, NC-Verilog<sup>®</sup>, OrCAD<sup>®</sup>, PSpice<sup>®</sup>, SPECCTRA<sup>®</sup>, Verilog<sup>®</sup>

Other Trademarks

All other trademarks are the exclusive property of their prospective owners.

**NOTICE OF DISCLAIMER:** Parallel Systems is providing this design, code, or information "as is." By providing the design, code, or information as one possible implementation of this feature, application, or standard, Parallel Systems makes no representation that this implementation is free from any claims of infringement. You are responsible for obtaining any rights you may require for your implementation. Parallel Systems expressly disclaims any warranty whatsoever with respect to the adequacy of the implementation, including but not limited to any warranties or representations that this implementation is free from claims of infringement and any implied warranties of merchantability or fitness for a particular purpose.